附件2

## 考生健康申报工作指引

搜索微信小程序"粤省事",点击进入,点击"粤康码"。
通过输入密码或人脸识别登录验证。

3. 点击下方"健康申报"进入自主申报界面。

4. 点击下方"组织机构成员健康申报"进入绑定组织机构界面。

5. 在绑定列表中点击"管理",进入绑定列表。

6.点击"新增绑定",输入组织机构申报码 198328,点击查询;绑定"乳源瑶族自治县 2022 年"青年人才"公开招聘疫情防控工作组"。

7.返回点击"组织机构成员健康申报"重新进入绑定组织机构界面,点击"乳源瑶族自治县 2022 年"青年人才"公开招聘疫情防控工作组"。

8. 如实填写用户个人信息进行个人健康申报,并在备注栏写
清楚自己注射新冠疫苗的情况(打了几针,每针注射时间等)。

9. 报考"青年人才"岗位的自 2022 年 4 月 23 日起每天中午12 点前进入粤省事进行个人健康申报工作。